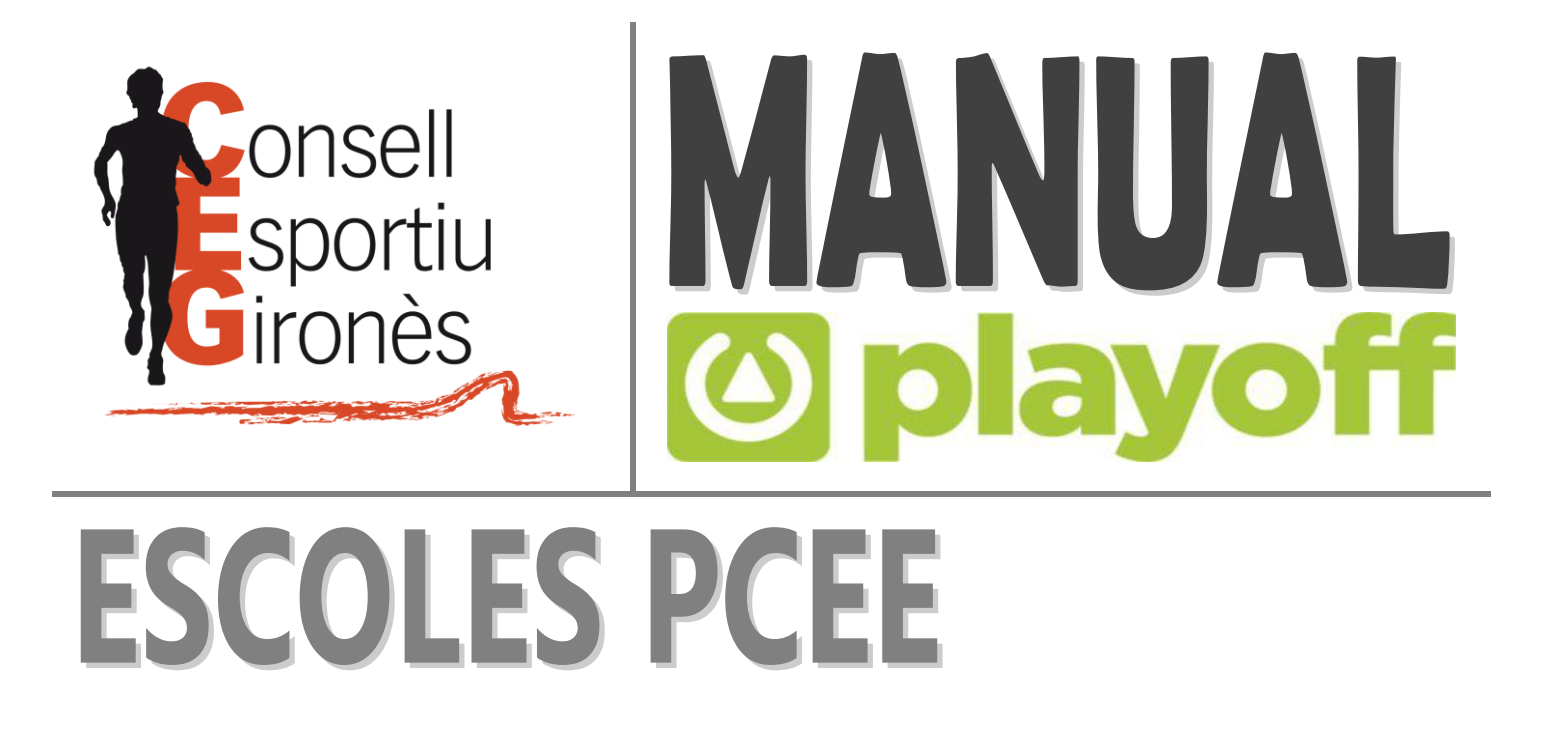

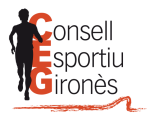

## ÍNDEX

| MENÚ PLAYOFF                   | 3 |
|--------------------------------|---|
| PERSONALITZACIÓ PERFIL ENTITAT | 4 |
| ACTIVACIÓ LLICÈNCIES           | 6 |

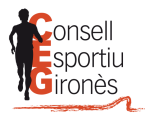

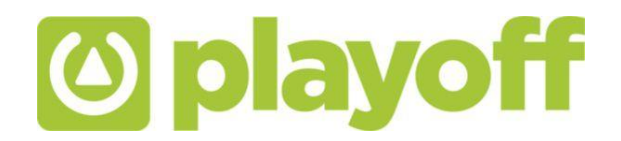

## **MENÚ PLAYOFF**

**1.** Per accedir al menú principal s'ha de prémer sobre "**playoff**". En aquest menú podreu visualitzar el resum de l'activitat de la vostra entitat (pagaments realitzats i pendents, etc.)

| Cerca persona per                                                                            | nom o cogno                             | oms                                                    |                                                            |                                    | Q                            |
|----------------------------------------------------------------------------------------------|-----------------------------------------|--------------------------------------------------------|------------------------------------------------------------|------------------------------------|------------------------------|
| Tasques pendents                                                                             |                                         |                                                        |                                                            | Estadístiquas                      |                              |
| rasques perioents                                                                            |                                         |                                                        |                                                            | Estadistiques                      |                              |
|                                                                                              |                                         |                                                        |                                                            | No hi ha estadístiques disponibles | s, ja que no disposes de cap |
|                                                                                              |                                         |                                                        |                                                            | llicència activa.                  |                              |
|                                                                                              |                                         |                                                        |                                                            |                                    |                              |
| Facturació                                                                                   |                                         |                                                        |                                                            |                                    |                              |
| Facturació                                                                                   |                                         |                                                        |                                                            |                                    |                              |
| Facturació<br>Curs 2018-2019                                                                 |                                         |                                                        |                                                            |                                    |                              |
| Facturació<br>Curs 2018-2019                                                                 | Emes                                    | Pagat                                                  | Pendent                                                    |                                    |                              |
| Facturació<br>Curs 2018-2019<br>Lilicències                                                  | •<br>Emes<br>0,00 €                     | Peget<br>0,00 €                                        | Pendent<br>0,00 €                                          |                                    |                              |
| Facturació<br>Curs 2018-2019<br>Llicències<br>Inscripcions                                   | ■                                       | Pegat<br>0,00 €<br>0,00 €                              | Pendent<br>0,00 €<br>0,00 €                                |                                    |                              |
| Facturació<br>Curs 2018-2019<br>Llicències<br>Inscripcions<br>Arbitratge                     | Emes     0.00 €     0.00 €              | Pagat.<br>0,00 €<br>0,00 €<br>0,00 €                   | Pendent<br>0,00 €<br>0,00 €<br>0,00 €                      |                                    |                              |
| Facturació<br>Curs 2018-2019<br>Llicències<br>Inscripcions<br>Arbitratge<br>Albarans Manuels | ■<br>Emei<br>0,00 €<br>0,00 €<br>0,00 € | Pagat<br>0.00 €<br>0.00 €<br>0.00 €<br>0.00 €          | Pendent<br>0.00 ¢<br>0.00 ¢<br>0.00 ¢<br>0.00 ¢            |                                    |                              |
| Facturació<br>Curs 2018-2019<br>Llicències<br>Inscripcions<br>Arbitratge<br>Albarans Manuels | ■<br>Emea<br>0.00 €<br>0.00 €<br>0.00 € | Pagat<br>0,00 €<br>0,00 €<br>0,00 €<br>0,00 €<br>3aido | Pendent           0,00 €           0,00 €           0,00 € |                                    |                              |

**2.** També et dona informació addicional sobre esdeveniments que hi puguin haver relacionats amb alguna persona de la vostra entitat com aniversaris.

| Llicèncie<br>Inscripcio<br>Arbitratg<br>Albarans | ne<br>9<br>Manuels | 0,00 €<br>0,00 €<br>0,00 €<br>0,00 € | 0,00 €<br>0,00 €<br>0,00 €<br>0,00 € | 0,00 €<br>0,00 €<br>0,00 € |
|--------------------------------------------------|--------------------|--------------------------------------|--------------------------------------|----------------------------|
| Inscripci<br>Arbitratg<br>Albarans               | ns<br>2<br>Manuals | 0,00 €<br>0,00 €<br>0,00 €           | 0,00 €<br>0,00 €<br>0,00 €           | 0,00 €<br>0,00 €           |
| Arbitratş<br>Albarans                            | 2<br>Manuals       | 0,00€                                | 0,00€                                | 0,00 €                     |
| Albarans                                         | Manuals            | 0,00€                                | 0,00€                                |                            |
|                                                  |                    |                                      |                                      | 0,00 €                     |
|                                                  |                    |                                      | Saldo                                | 0,00€                      |
|                                                  |                    |                                      |                                      |                            |
|                                                  |                    |                                      |                                      |                            |
| Participa                                        | nts que celebr     | en l'aniver                          | sari                                 |                            |
|                                                  |                    | 000                                  |                                      |                            |
|                                                  |                    |                                      |                                      |                            |
|                                                  | Can federa         | t compleix anv                       | s avui                               |                            |
|                                                  | Capitedera         | t complex any                        | s avui                               |                            |
|                                                  |                    |                                      |                                      |                            |
|                                                  |                    |                                      |                                      |                            |
|                                                  |                    |                                      |                                      |                            |

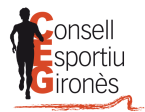

## PERSONALITZACIÓ PERFIL ENTITAT

1. Accedir a "Entitat"

| playoff 🛡 Entitat 🖼 Llicène    | ies ~ 🗧 Factura | ció 🐃 🐣 Pai | rticipants 🖓 |                                                        | Lill                         |
|--------------------------------|-----------------|-------------|--------------|--------------------------------------------------------|------------------------------|
|                                |                 |             |              |                                                        |                              |
| Cerca persona per n            | om o cogno      | oms         |              |                                                        | Q                            |
| Tasques pendents               |                 |             |              | Estadístiques                                          |                              |
| <b>17</b> federats sense email |                 |             |              | No hi ha estadístiques disponible<br>llicència activa. | s, ja que no disposes de cap |
| Facturació                     |                 |             |              |                                                        |                              |
| Curs 2018-2019                 | •               |             |              |                                                        |                              |
|                                | Emes            | Pagat       | Pendent      |                                                        |                              |
| Llicències                     | 0,00€           | 0,00€       | 0,00€        |                                                        | 1                            |
| Inscripcions                   | 0,00€           | 0,00€       | 0,00 €       |                                                        |                              |
| Arbitratge                     | 0,00€           | 0,00€       | 0,00 €       |                                                        |                              |
| Albarans Manuals               | 0,00€           | 0,00€       | 0,00 €       |                                                        |                              |

2. Revisar i emplenar les dades obligatòries marcades amb \* (en cas que sigui necessari ja que alguns camps venen predeterminats amb les dades que ja teníem de la vostra entitat), i les opcionals en cas que es vulgui i/o es cregui necessari.

|                                                                                         |                                                                                                    | 🖨 Imprimir 🗸 🗸 Desar |
|-----------------------------------------------------------------------------------------|----------------------------------------------------------------------------------------------------|----------------------|
| info                                                                                    |                                                                                                    |                      |
| Nom ontita                                                                              |                                                                                                    |                      |
| Nom entita                                                                              |                                                                                                    |                      |
| CIF                                                                                     | Codi club Extern Codi club Nacional Any Fundació                                                    |                      |
|                                                                                         |                                                                                                    | Adjuntes Long        |
| Nom Abreviat                                                                            | Tipus Classe Estat de l'Entitat                                                                     | Adjuntar Logo        |
|                                                                                         | Alta                                                                                                |                      |
|                                                                                         |                                                                                                    |                      |
|                                                                                         |                                                                                                    |                      |
| Dades addici                                                                            | ionals                                                                                              |                      |
| Dades addici Data Darreres Eleccions                                                    | ionals<br>se Durada del mandat Data de Benistra CCF. Número Benistra CCF. Data Darrar Estatut       |                      |
| Dades addici                                                                            | i <b>onals</b><br>18 Durada del mandat Data de Registre CCE Número Registre CCE Data Darrer Estatut |                      |
| Dades addici                                                                            | ionals<br>Is Durada del mandat Data de Registre CCE Número Registre CCE Data Darrer Estatut         |                      |
| Date Darreres Eleccions                                                                 | ionals<br>is Durada del mandat Data de Registre CCE Número Registre CCE Data Darrer Estatut         |                      |
| Data Darreres Eleccions LOPD Correcte C Si C No Afegir descripció                       | ionals<br>is Durada del mandat Data de Registre CCE Número Registre CCE Data Darrer Estatut         |                      |
| Data Darreres Eleccions Data Darreres Eleccions LOPD Correcte Si C No Afegir descripció | ionals<br>is Durada del mandat Data de Registre CCE Número Registre CCE Data Darrer Estatut         |                      |
| Data Darreres Eleccions LOPD Correcte C Si C No Afegir descripció                       | ionals<br>Is Durada del mandat Data de Registre CCE Número Registre CCE Data Darrer Estatut         |                      |

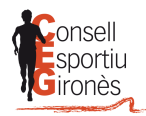

| SF Twitter                      |                                | f Facebook   |                       | © Instagram |                                         |         |
|---------------------------------|--------------------------------|--------------|-----------------------|-------------|-----------------------------------------|---------|
| 🏛 Dades banca                   | àries                          |              |                       |             |                                         |         |
| Codi Pais                       | Codi Control                   | Banc         | Oficina               | DC          | Número de compte                        |         |
| ♥ Dades de loca                 | alització                      |              |                       | M           | apa de localització 🥅 Localització est  | rangera |
|                                 |                                |              |                       |             |                                         |         |
| Domicili*                       |                                | Codi Postal* | Municipi*             | Provincia*  | Comarca<br>Gironès                      | •       |
| Domicili*<br>Telèfon Fix        | Möbil                          | Fax          | Correu electrônic     | Provincia*  | Comarca<br>Gironès<br>Correu electrònic | •       |
| Domicili*<br>Telèfon Fix<br>Web | Mèbil<br>Seu                   | Fax          | Municipi <sup>.</sup> | Provincia*  | Comarca<br>Gironês<br>Correu electrônic | •       |
| Domicili*<br>Telėfon Fix<br>Web | Mébii<br>Seu<br>prrespondència | Fax          | Municipi*             | Provincia*  | Comarca<br>Gironès<br>Correu electrònic |         |

3. Afegir la **persona de contacte** (coordinador/a): Accions → Nova persona de contacte → Emplenar camps obligatoris (\*) i opcionals (si es vol o es creu necessari) → Desar

| Cognoms     Carrec     Altres Carrecs     Domicili     Municipi     Telèfon     Mabil     Email       No hi han registres à mostrar | 🗮 Accions 🗸     |           |          |                | Desar llist  | at 🗸 🛓 E       | xportar | - Cerca avar | nçada 🗸 | Cerca | r al Ilista | at      | Q          |
|----------------------------------------------------------------------------------------------------|-----------------|-----------|----------|----------------|--------------|----------------|---------|--------------|---------|-------|-------------|---------|------------|
| No hi han registres a mostrar                                                                                                    |                 | ognoms ^. | Càrrec û | Altres Càrrecs |              | Domicili       | ~ м     | lunicipi 🔷 🔍 | Telèfon |       | Mòbil       |         | Email      |
| ise resultats 15 - Anterior Segue                                                                                                   |                 |           |          | I              | No hi han re | gistres a most | rar     |              |         |       |             |         |            |
|                                                                                                    | Sense resultats |           |          | 15 -           |              |                |         |              |         |       |             | Anterio | or Següent |
|                                                                                                    |                 |           |          |                |              |                |         |              |         |       |             |         |            |

| I Accions →                                           |          | П            | 🖺 Desar Ilistat | t - 🛃 Expor      | tar 🗸 Cerca ava | nçada 🗸 | Cerca | r al llist | at      | Q         |
|-------------------------------------------------------|----------|--------------|-----------------|------------------|-----------------|---------|-------|------------|---------|-----------|
| + Nova Persona Contacte - Eliminar Py ona de Contacte | Càrrec î | Altres Càrre | cs ^_ [         | Domicili ^       | Municipi ^      | Telèfon |       | Mòbil      |         | Email 🗘   |
| 🖶 Etiquet                                             |          |              | No hi han regi  | istres a mostrar |                 |         |       |            |         |           |
| Sense resultats                                       |          | 15 -         | J               |                  |                 |         |       |            | Anterio | r Següent |
|                                                       |          |              |                 |                  |                 |         |       |            |         |           |
|                                                       |          |              |                 |                  |                 |         |       |            |         |           |

CONSELL ESPORTIU DEL GIRONÈS C/ Riera de Mus, 1A - 17003 Girona administracio@cegirones.cat - www.cegirones.cat 972.20.61.49

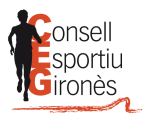

| yoff 🛛 Enttat 🖼 Llicències → €                                                                    | Facturació 🐃 🐣 Participants 🖤 Activitats 😁 E | quips ∽ Altres ∽ |                             | 💷 · 🖂 · 🚺                             |
|---------------------------------------------------------------------------------------------------|----------------------------------------------|------------------|-----------------------------|---------------------------------------|
| ← Tormar                                                                                          |                                              |                  |                             | 🗸 Desar                               |
| FORMULARI PERSONA DE                                                                              | CONTACTE                                     |                  | +info                       | PC                                    |
| Nom *                                                                                             | Cognoms *                                    | NifiNie Pa       | assaport                    |                                       |
| (                                                                                                 |                                              |                  |                             |                                       |
|                                                                                                   |                                              |                  |                             |                                       |
| Afegir observacions                                                                               |                                              |                  |                             |                                       |
| Afegir observacions                                                                               |                                              |                  | Mapa de localitz            | <b>ació</b> 🗖 Localització estrangera |
| Afegir observacions           Ø         Dades de localització           Domicili         Domicili | Codi Postal Municipi                         | Provincia*       | Mapa de localitz<br>Comarca | <b>ació</b> 🗖 Localització estrangera |
| Afegir observacions  Dades de localització  Domicili                                              | Codi Postal Municipi                         | Provincia'       | Мара de localitz<br>Comarca | ació ⊡ Localització estrangera        |
| Afegir observacions                                                                               | Codi Postal Municipi                         | Provincia*       | Mapa de localitz<br>Comarca | ació 🗆 Localització estrangera        |
| Afegir observacions                                                                               | Codi Postal Municipi                         | Provincia*       | Mapa de localitz<br>Comarca | ació 🗆 Localització estrangera        |

## **ACTIVACIÓ LLICÈNCIES**

1. Accedir a "Participants"

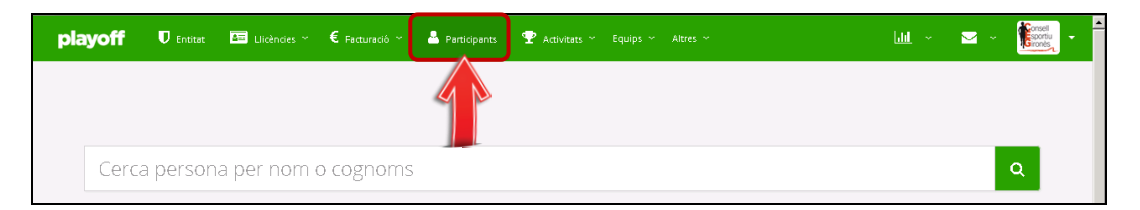

2. Prémer sobre el participant el qual es vol crear la llicència

| pl     | ayoff            | U Entitat | a u      | licències ~ 🗧 Factura | ció ~ 🤷 Participant: | s 🕈     | Activitats | ∼ Equips >               | ∽ Altres ∽     |             | L           | <u>1</u> ~   | <b>⊠</b> ~ | sportiu     |
|--------|------------------|-----------|----------|-----------------------|----------------------|---------|------------|--------------------------|----------------|-------------|-------------|--------------|------------|-------------|
| Pa     | rticip           | ants      | Am       | pliat                 |                      |         |            |                          |                |             |             |              | Nou        | Participant |
| A      | Etiquetes        |           |          |                       |                      |         | 🖺 Desa     | ar Illistat <del>-</del> | 🛓 Exportar 🗸   | Cerca avanç | ada 👻 Cen   | ar al Ilista | it.        | Q           |
|        | Nif/Nie 🔿        | Nom       | <u>^</u> | Cognom                | Domicili             |         | Ŷ          | Municipi                 | °. Codi Postal | °. Telèfon  | . Mòbil ^   | Data Na      | ixem.      | Sexe î      |
| Ο      | 0000000A         | JOAN      | <u>^</u> | JUANOL JUANOLA        | CARRER JOAN XX       | KIII, 2 |            | GIRONA                   | 17000          | 972 000 00  | 0611 111 11 | 1 01/01/     | 2009       | Masculí     |
| Ο      |                  |           |          |                       |                      |         |            |                          |                |             |             |              |            |             |
| Ο      |                  |           |          |                       |                      |         |            |                          |                |             |             |              |            |             |
| Ο      |                  |           |          |                       |                      |         |            |                          |                |             |             |              |            |             |
| Ο      |                  |           |          |                       |                      |         |            |                          |                |             |             |              |            |             |
| Ο      |                  |           |          |                       |                      |         |            |                          |                |             |             |              |            |             |
| Ο      |                  |           |          |                       |                      |         |            |                          |                |             |             |              |            |             |
| 0      |                  |           |          |                       |                      |         |            |                          |                |             |             |              |            |             |
| 0      |                  |           |          |                       |                      |         |            |                          |                |             |             |              |            |             |
| 0      |                  |           |          |                       |                      |         |            |                          |                |             |             |              |            |             |
| 0      |                  |           |          |                       |                      |         |            |                          |                |             |             |              |            |             |
| Ο      |                  |           |          |                       |                      |         |            |                          |                |             |             |              |            |             |
| 0      |                  |           |          |                       |                      |         |            |                          |                |             |             |              |            |             |
| 0      |                  |           |          |                       |                      |         |            |                          |                |             |             |              |            |             |
| Ο      |                  |           |          |                       |                      |         |            |                          |                |             |             |              |            |             |
| Pàgina | a 1 de 5 annb 63 | registres |          |                       | 15 💌                 |         |            |                          |                |             | Anterior 1  | 2 3          | 4 5        | Següent     |
|        |                  | -         |          |                       |                      |         |            |                          |                |             |             |              |            |             |

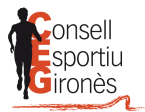

3. Si no tenim el participant al llistat, el crearem amb el botó NOU PARTICIPANT

| playoff         | U Entitat  | 💵 Llicè | ncies 🗧 Factura | ició 🤮 Participants | 🟆 Activitats         | Equip                               | os Altres                                          |                      |               |          |         | Lui         |           | <b>i</b> | portiu<br>ronês |
|-----------------|------------|---------|-----------------|---------------------|----------------------|-------------------------------------|----------------------------------------------------|----------------------|---------------|----------|---------|-------------|-----------|----------|-----------------|
| Particip        | pants      |         |                 |                     |                      |                                     |                                                    |                      |               |          |         |             | 1         | Nou Part | icipant         |
| 🔒 Imprimir      | 🛃 Assignar |         |                 |                     |                      |                                     | 🖺 Desar llista                                     | ±                    | Exportar      | Cerca av | /ançada | Cercar (Mír | nim 3 car | àcter    | Q               |
| 🗌 Id Participar | nt         | î↓ CatS | alut îl         | Passaport           | î↓ Nif/Nie           |                                     | î↓ Nom                                             |                      | Cognom        |          | Data Na | ixem.       |           | Sexe     | L ↑↓            |
|                 |            |         |                 |                     | No hi han i          | registre                            | s a mostrar                                        |                      |               |          |         |             |           |          |                 |
| Sense resultats |            |         |                 | 15 🗸                |                      |                                     |                                                    |                      |               |          |         |             | Ante      | rior S   | egüent          |
|                 |            |         |                 |                     |                      |                                     |                                                    |                      |               |          |         |             |           |          |                 |
|                 |            |         |                 | <b>© play</b>       | CEG<br>© Cog<br>Tots | ®, CON<br>pyright by<br>els drets i | SELL ESPORTIU I<br>y PlayOff Informa<br>reservats. | DEL GIR<br>àtica S.I | lonès<br>L. ® |          |         |             |           |          |                 |

4. Omplim 2 dels camps i acceptem el botonet.

|   | Omple un dels tres camps següents:                                                 |
|---|------------------------------------------------------------------------------------|
|   | CatSalut, NIF/NIE o Passaport i la data de naixement.                              |
|   |                                                                                    |
|   |                                                                                    |
|   | Nif/Nie                                                                            |
|   |                                                                                    |
|   | CatSalut                                                                           |
|   |                                                                                    |
|   |                                                                                    |
|   | Passaport                                                                          |
|   |                                                                                    |
|   | Data naixement                                                                     |
|   |                                                                                    |
|   |                                                                                    |
| _ | Accepto tenir el consentiment de la persona sobre la que es consulten/introdueixen |
|   | les dades. L'accès a aquesta informació serà registrat.                            |
|   | Acceptar                                                                           |
|   |                                                                                    |
|   |                                                                                    |
|   |                                                                                    |
|   |                                                                                    |
|   | Cancelar Buscar                                                                    |
|   |                                                                                    |
|   |                                                                                    |
|   |                                                                                    |
|   |                                                                                    |

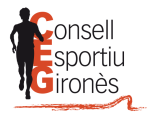

5. Adjuntar fotografia i revisar que la informació dels camps que venen omplerts és correcta i emplenar els que no ho estiguin (si n'hi ha). Si no us deixa fer el següent pas és perquè us falta adjuntar la fotografia o emplenar algun dels camps obligatoris. Si no teniu foto del participant, poseu el logotip de l'escola.

| playoff 🛛 Enttet 🔚 Licències ~ | € Facturació ~ 💄 Participants 🛛 🟆 Activitats ~ Equips ~ Altres ~                     | Lill ~ 🖂 ~ 🚺                                      |
|--------------------------------|--------------------------------------------------------------------------------------|---------------------------------------------------|
| 🗲 Tornar                       |                                                                                      |                                                   |
| +info                          |                                                                                      |                                                   |
|                                | Dades personals                                                                      |                                                   |
|                                | Nom ' Cognoms '<br>JOAN JUANOL JUANOLA                                               | Nif/Nie Passaport<br>00000000A                    |
| Adjuntar foto                  | CatSalut Data naixement*           XXXXXXXXXXXXX         01/01/2009           8 enys | Sexe' Nacionalitat'<br>Masculí Espanya            |
| Informació addicional          |                                                                                      |                                                   |
| Data antiguitat                | Dades de localització                                                                | Mapa de localització 🗖 Localització estrangera    |
| Codi menor                     | Domicili*<br>CARRER JOAN XXIII, 2                                                    | Codi Postal*     Municipi*       17000     GIRONA |
|                                | Provincia* Comarca<br>GIRONA 		 Gironès                                              |                                                   |
| 🖾 Sancions                     | T-Dire Fire Mahill Mahilla Free                                                      |                                                   |
| Data Fi Sanció                 |                                                                                      |                                                   |
|                                | Correu electrònic Segon Correu electrònic                                            |                                                   |
|                                |                                                                                      |                                                   |
|                                |                                                                                      |                                                   |

6. Prémer sobre "Nova Llicència" situat a baix de tot d'aquesta mateixa pàgina

| Licències Històric Licències Ampliat Titulacions Inscripcions Licències del Participant                                                                                                    |             |                     | Nom                         |             | Cognoms      |                     | Nif/Nie | Passaport |
|----------------------------------------------------------------------------------------------------|-------------|---------------------|-----------------------------|-------------|--------------|---------------------|---------|-----------|
| Lilcències Històric Lilcències Ampliat Titulacions Inscripcions  Lilcències del Participant  Nova Lilcència  Cod Lilcén  Cod Lilcén  Cod L |             |                     | Telèfon                     | Correu elec | xtrònic      | Professió           |         |           |
| Llicències del Participant                                                                                                    | Llicències  | Històric Llicències | Històric Llicències Ampliat | Titulacions | Inscripcions |                     |         |           |
| Oral Litebracia         CatSalut         Date Errissi Programa         Activitat         Categoria         Vaidesa         Data Baixa                                                                                                    |             |                     |                             | Llicèncie   | es del Parf  | icipant             |         |           |
| Codi Licor CatSalut Date Errissi Programe Activitat Categoria Valdesa Data Baka                                                                                                    | O Nova Lli  | cència              |                             |             |              |                     |         |           |
|                                                                                                    | Codi Llicèr | t CatSalut          | Data Emissi Programa        | Activitat   | Categoria    | Validesa Data Baixa |         |           |
|                                                                                                    |             |                     |                             |             |              |                     |         |           |
|                                                                                                    |             |                     |                             |             |              |                     |         |           |
|                                                                                                    |             |                     |                             |             |              |                     |         |           |
|                                                                                                    |             |                     |                             |             |              |                     |         |           |

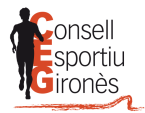

|                     |                     | Passaport                   |             |              |                     |             |   |
|---------------------|---------------------|-----------------------------|-------------|--------------|---------------------|-------------|---|
|                     |                     | C Llicència esport d'e      | No          | s            |                     |             |   |
| licències           | Històric Llicències | Històric Llicències Ampliat | Titulacions | Inscripcions | cinant              |             |   |
| O Nova Llici        | ància               |                             | Linourioid  | o dorr dra   | olbaure             |             |   |
| Codi Llicènci Estat | CatSalut            | Data Emissi Programa        | Activitat   | Categoria    | Validesa Data Baixa |             |   |
|                     |                     |                             |             |              |                     |             |   |
|                     |                     |                             |             |              |                     |             |   |
|                     |                     |                             |             |              |                     |             |   |
|                     |                     |                             |             |              |                     |             |   |
|                     |                     |                             |             |              |                     |             |   |
| Camp de Cerca [     | Codi Llicència 💌    | Conté 💌                     |             |              | ND 🗶 🕂              | Cerca Netej | и |

7. Triar el tipus de llicència d'"Esport Individual" i prémer "SÍ"

**8.** Emplenar els camps obligatoris (dins de "programa" escollir la opció de "Pla Català d'Esport a l'Escola") i prémer "Desar"

| playoff                 | 🛡 Entitat 🔤 Llicències 🗠                                               | 🧲 Facturació 🐃 🚢 Participants 🖤 Activitats 🐃 Equips 🐃 Altres 🐃 🔛 👘 🐨 🔛 🕌                    |
|-------------------------|------------------------------------------------------------------------|---------------------------------------------------------------------------------------------|
| ← Tornar                |                                                                        | 🗸 Desar i crear nou participant 🛛 🗸 Desar i Múltiple Inscripció 🔍 Desar i Inscriure 🔍 Desar |
| DNI<br>CatSalut<br>Edat | JOAN<br>JUANOL<br>IITANOLA<br>00000000A<br>XXXXXXXXXXXXXXXXXXXXXXXXXXX | Entitat  Programa*  Activitat*  Categoria*                                                  |
|                         | Va néixer el 01-01-2009                                                | Jocs Esportius Escolars de Cata 🔹 Selecciona opció 🔹 Selecciona opció                       |
| <li>Info</li>           | rmació addicional                                                      | 6 Oustor                                                                                    |
| Observac                | ons ~                                                                  | La subcategoria no té quotes associades.                                                    |
|                         |                                                                        |                                                                                             |

9. Si es vol comprovar que la llicència està creada correctament s'ha de prémer "Llicències"

| playoff     | U Entitat | 🔤 Llicències 🗠 | € Facturació ~ | 🐣 Participants | Ŧ |                 |     |             |                | 6.0       |             | ⊻ ~    | Consell<br>sportiu<br>ironès | • |
|-------------|-----------|----------------|----------------|----------------|---|-----------------|-----|-------------|----------------|-----------|-------------|--------|------------------------------|---|
| Particip    | pants     | Ar             | t              |                |   |                 |     |             |                |           |             | Nou    | Participan                   | t |
| 🖨 Etiquetes |           |                |                |                |   | 🖺 Desar llistat | - 1 | Exportar 🗸  | Cerca avançada | e 🗸 Cerca | er al Ilist | at     | С                            | λ |
| Nif/Nie     | Nom       | Cognom         | ) Dom          | nicili         |   | 0 Municip       | i î | Codi Postal | C Telèfon C    | Мо́ыі 🔍   | Data Na     | aixem. | Sexe                         | ~ |

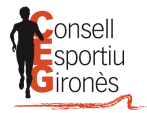

**10.** Un cop a dins de "Llicències" s'ha de buscar al participant interessat i mirar que hi posi "Validada"

| playoff             | U Entitat                               | 🔤 Llicències 🗠       | € Factura       | idó Y 🐣 P            | Participants | 🝸 A                          | ctivitats ~  | Equips ~               | Altre | s ~             |       |               | Lilit - ~        | <b>M</b>        | Gonsell    | ÷    |
|---------------------|-----------------------------------------|----------------------|-----------------|----------------------|--------------|------------------------------|--------------|------------------------|-------|-----------------|-------|---------------|------------------|-----------------|------------|------|
| Llicènc             | ies                                     |                      |                 |                      |              |                              |              |                        |       |                 |       |               |                  | N               | ova Llicèn | icia |
| Accions             | Progra<br>opció + Sele                  | mei<br>ecciona opció | Activit<br>Sele | ata<br>ecciona opció | Ca           | <b>tegories</b><br>Seleccior | na opció     | - Cerc                 | ar    | Netejar         |       |               |                  |                 |            |      |
|                     |                                         |                      |                 |                      |              |                              | 🖺 Desa       | r Ilistat <del>-</del> | *     | Exportar 👻      | Cerc  | a avançada 👻  | Cercar al        | llistat         |            | Q    |
| 🔲 Estat 🖧           | CatSalut ^.                             | Data<br>naixement    | Nom 🔍           | Cognoms              | . Progra     | anta                         |              |                        |       | Activitat       |       | Categoria 🔍   | Tipus<br>Cat. °. | Data<br>Emissió | Sexe       | AI   |
| Validada            | 000000000000000000000000000000000000000 | 01-01-2009           | JOAN            | JUANOL               | Jocs Es      | sportius Es                  | colars de Ci | atalunya (JEEC)        |       | Gimnàstica Artí | stica | Benjamí Masc. | Esportista       |                 | Masculí    |      |
| Pàgina 1 de 1 amb 1 | 1 registres                             |                      |                 | 15                   | •            |                              |              |                        |       |                 |       |               |                  | Anterior        | 1 Segü     | ient |
|                     |                                         |                      |                 |                      |              |                              |              |                        |       |                 |       |               |                  |                 |            |      |

**11.** Un cop validada, el Consell Esportiu del Gironès revisarà que tot estigui correcte i l'estat de la llicència passarà de "Validada" a "Facturada". Quan això passi, l'entitat haurà d'efectuar el pagament, i un cop rebut, l'estat de la llicència passarà a ser "Pagada".